**DB SCHENKER DB SCHENKER connect spot bookings** 

(connect 4 land)

Insurance cancellation process for transport insurance booked via DB Schenker | connect spot bookings

Frankfurt | Dezember 2024

## **Transport insurance cancellation - spot bookings (1/2)**

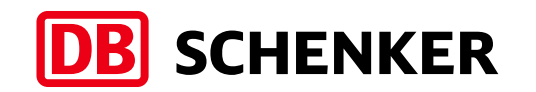

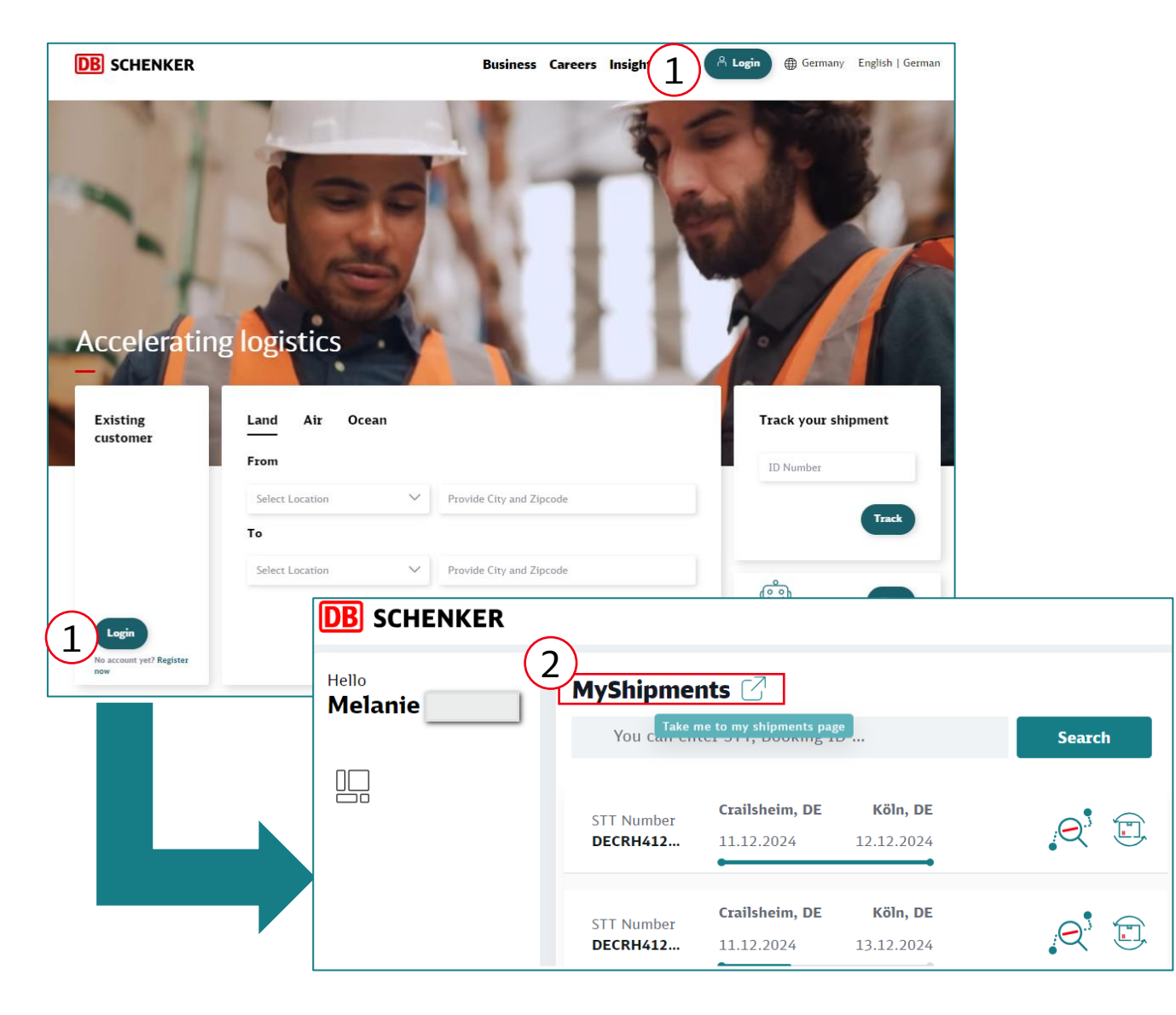

- Log in to your <u>DB Schenker</u> | <u>connect</u> account (1).
- Click on the "take me to my shipments page" icon in the "My shipments" widget on the dashboard (2)

## Transport insurance cancellation - spot bookings (2/2)

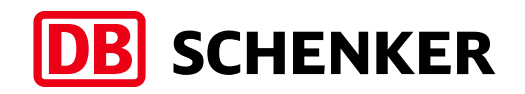

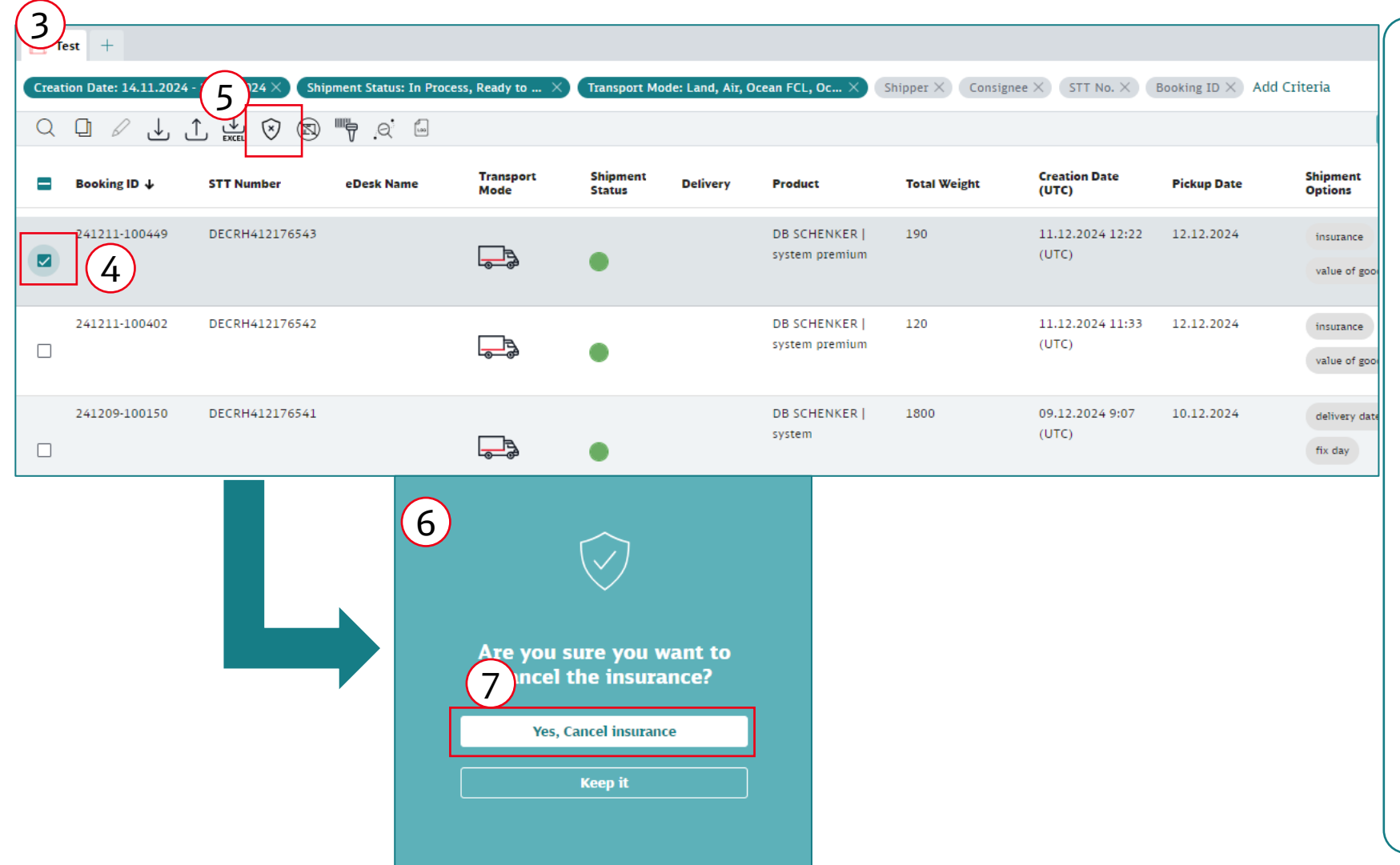

- You will be forwarded to the "My shipments" overview, where your booked shipments are listed in detail (3).
- Select the shipment for which you would like to cancel the transport insurance (4). IMPORTANT: Cancellation of the insurance is only possible until the shipment is collected. After collection, the "Report damage" button is available.
- Click on the "Cancel insurance" button at the top of the bar (5).
- The following window will open (6).
- Confirm that you really want to cancel the insurance (7).
- The transport insurance is canceled.
- You will receive an e-mail confirming that the insurance has been canceled.

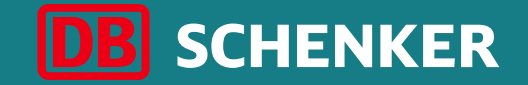

## Thank you